## В заявление не подгружаются реквизиты организации

Если в заявлении автоматически не заполняются реквизиты организации, в первую очередь проверьте заполнение реквизитов в карточке организации по пути **Главное Организации**.

Затем проверьте дополнительные реквизиты учетной записи. Сделать это можно двумя способами:

## Способ 1:

Нажмите на клавиатуре комбинацию SHIFT+F11, введите команду:

elcib/list/.

и нажмите кнопку Перейти:

| Переход по ссылке                                                          | × |  |  |  |  |  |  |
|----------------------------------------------------------------------------|---|--|--|--|--|--|--|
| Ссылка:<br>e1cib/list/РегистрСведений.ДополнительныеРеквизитыУчетнойЗаписи |   |  |  |  |  |  |  |
| Перейти Вставить из буфера Добавить в избранное Справка                    | a |  |  |  |  |  |  |

## Способ 2:

Если в карточке организации реквизиты заполнены, перейдите в раздел Функции для технического специалиста и отройте регистр сведений Д ополнительные реквизиты ученой записи:

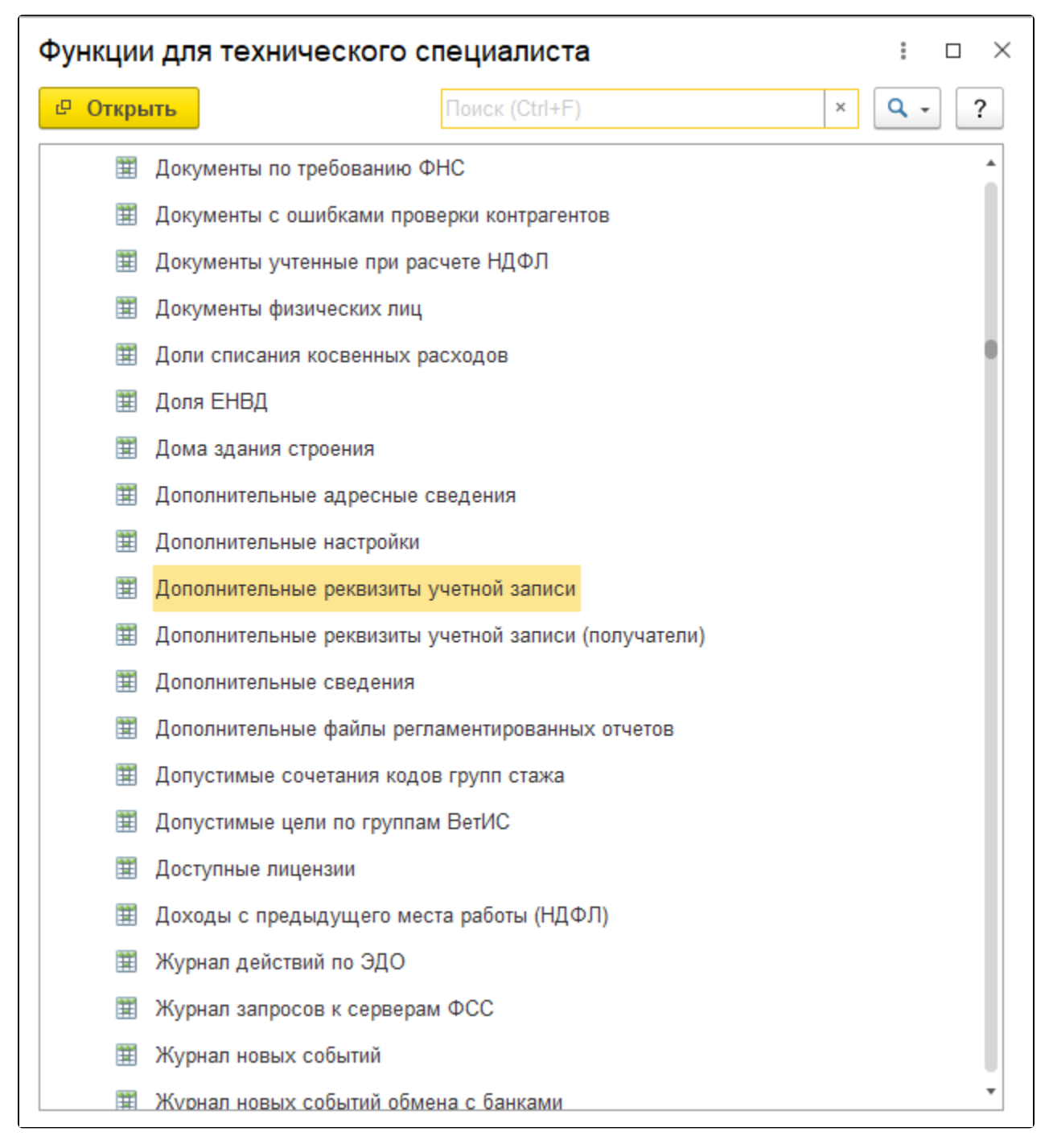

Далее выберите из списка и откройте актуальную учетную запись:

| 1 🕒 📃 [КОПИЯ] Бухгалтерия предприятия, редакция 3.0 (1С:Предприят |                   |                   |                  | гие)                  | Q Поиск Ctrl+Shift+F             | 🗘 🕥 🟠 Администратор ᆕ _                    | . ø ×    |
|-------------------------------------------------------------------|-------------------|-------------------|------------------|-----------------------|----------------------------------|--------------------------------------------|----------|
| ♠ Начальная страница Дополнительные реквизиты учетной записи ×    |                   |                   | /четной записи × |                       |                                  |                                            |          |
| ≣                                                                 | Главное           | 🔶 🔶 Допо          | лнительные р     | еквизиты учетной за   | писи                             | Ĉ                                          | : ×      |
| ~~                                                                | Руководителю      | Создать           |                  |                       |                                  | Поиск (Ctrl+F) × Q •                       | Еще -    |
| ₿                                                                 | Банк и касса      | Учетная запись    | Тип криптопров   | Регистрационный номер | Краткое наименование организации | Полное наименование организации            | ИНН      |
| ~                                                                 | Продажи           | 📼 4128C1CF-E515-4 | КриптоПро CSP    | 123456                | Обучение_1С-отчетность_тест      | Обучение_тест_1С-отчетность                | 9681476  |
| -                                                                 | Покупки           | 📨 309D9A97-7EB4-4 | КриптоПро CSP    | 123456                | ИП Лаборте Ф. Ттест_             | ИП Лаборте Ф. Ттест_                       | 96603464 |
|                                                                   | Скрал             | 📼 350BA979-559B-4 | КриптоПро CSP    | 800391342             | ООО "Истра-Ресурс"               | Общество с ограниченной ответственностью " | 5017107  |
|                                                                   |                   | 6AB9039B-A998-4   | КриптоПро CSP    | 123456                | ООО "Аленький цветочек_тест_     | ООО "Аленький цветочек_тест_               | 9630398  |
|                                                                   | производство      | 🚾 4FDB03AB-80A6   | КриптоПро CSP    | 123456                | ООО "Аленький цветочек_тест_     | ООО "Аленький цветочек_тест_               | 9630398  |
|                                                                   | ОС и НМА          | FA81B542-0CEE-4   | КриптоПро CSP    | 123456                | Обучение_1С-отчетность_тест      | Обучение_1С-отчетность_тест                | 9681476  |
| *                                                                 | Зарплата и кадры  | 📨 61B96A24-C927-4 | КриптоПро CSP    | 123456                | Лаборте Фатих Теримович          | Индивидуальный предприниматель Обучение    | 9626840  |
| Дт<br>Кт                                                          | Операции          | 📨 28C5C997-990D-4 | КриптоПро CSP    |                       | ООО "Обучение моя_тест_"         | ООО "Обучение моя_тест_"                   | 9666159  |
| ш                                                                 | Отчеты            | 9757EBD8-E329-4   | КриптоПро CSP    |                       | Обучение_Астрал.Онлайн_тест      | Обучение_Астрал.Онлайн_тест                | 9667249  |
|                                                                   | Справочники       |                   |                  |                       |                                  |                                            |          |
| ¢                                                                 | Администрирование |                   |                  |                       |                                  |                                            |          |
|                                                                   |                   |                   |                  |                       |                                  |                                            |          |
|                                                                   |                   |                   |                  |                       |                                  |                                            |          |
|                                                                   |                   |                   |                  |                       |                                  |                                            |          |
|                                                                   |                   |                   |                  |                       |                                  |                                            |          |
|                                                                   |                   |                   |                  |                       |                                  |                                            |          |
|                                                                   |                   |                   |                  |                       |                                  |                                            |          |
|                                                                   |                   | <                 |                  |                       |                                  | • x                                        | × ±      |

В открывшемся окне заполните реквизиты, указанные в ошибке:

| 🛠 Дополнительные реквизиты учетной записи        |                                          |  |  |     | $\times$ |
|--------------------------------------------------|------------------------------------------|--|--|-----|----------|
| Записать и закрыть Записать                      |                                          |  |  | Еще | •        |
| OFPH:                                            | 1845818202624                            |  |  |     |          |
| Регистрационный номер ПФР:                       | 099-099-158874                           |  |  |     |          |
| Регистрационный номер ФСС:                       |                                          |  |  |     |          |
| Электронная почта:                               |                                          |  |  |     |          |
| Фамилия владельца ЭП:                            | Иванов                                   |  |  |     |          |
| Имя владельца ЭП:                                | Иван                                     |  |  |     |          |
| Отчество владельца ЭП:                           | Иванович                                 |  |  |     |          |
| Подразделение владельца ЭП:                      |                                          |  |  |     |          |
| СНИЛС владельца ЭП:                              | 197-016-659 95                           |  |  |     |          |
| Должность владельца ЭП:                          | Генеральный директор                     |  |  |     |          |
| Телефон мобильный:                               |                                          |  |  |     |          |
| Телефон основной:                                |                                          |  |  |     |          |
| Телефон дополнительный:                          |                                          |  |  |     |          |
| При заполнении регистра сертификат был доступен: |                                          |  |  |     |          |
| Код региона ФСРАР:                               |                                          |  |  |     |          |
| Это нотариус адвокат или ГКФХ:                   |                                          |  |  |     |          |
| Лицензия крипто про включена в сертификат:       |                                          |  |  |     |          |
| Отпечаток сертификата:                           | 513812949afa31794e3038c1b81a2a3968169d43 |  |  |     |          |
| Дата обновления:                                 | 01.06.2022 9:17:11                       |  |  |     |          |

После проделанных действий повторно сформируйте заявление.